How to set up online giving

Go to the website – <u>https://moumc.org/</u>

Select Give in the top right hand corner.

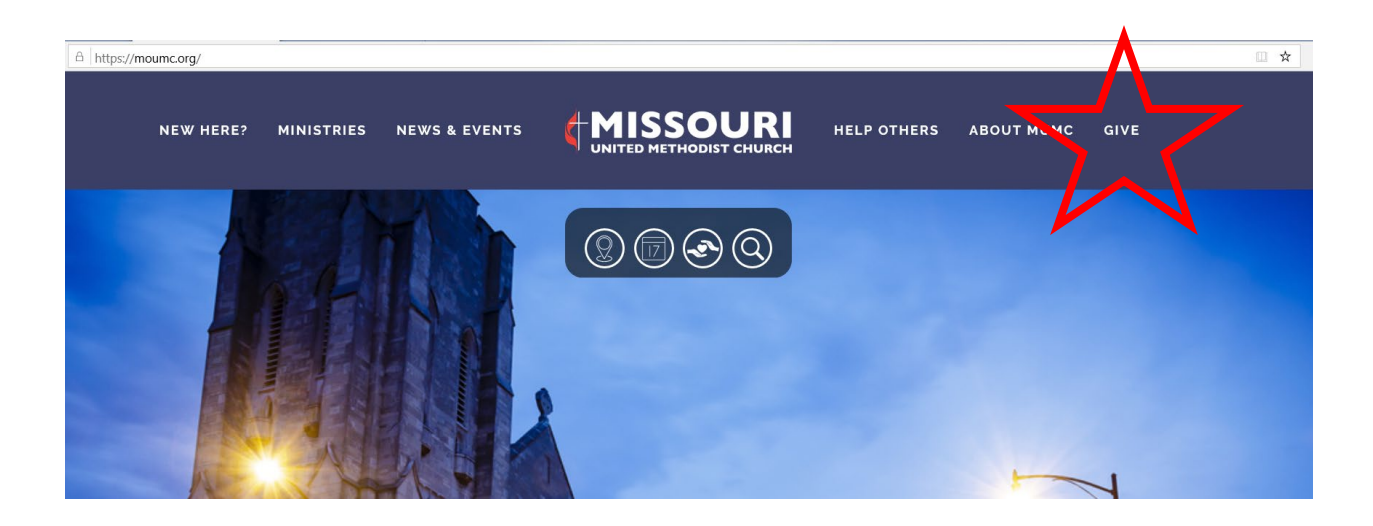

Fill in the information and enter email address and click Continue

| Welcome to Missou | ri United Metho | list Church                                  |            |
|-------------------|-----------------|----------------------------------------------|------------|
| Giving Details    |                 |                                              |            |
| Give              | \$0.00 to       | 2019 Operating Budget \vee optional memo     | + add more |
| E-mail Address    | bess@moumc.org  |                                              |            |
|                   |                 | Continue                                     |            |
|                   |                 | ACS, echonogies, Privicy Policy Terms of Use |            |

Enter email and Create Account.

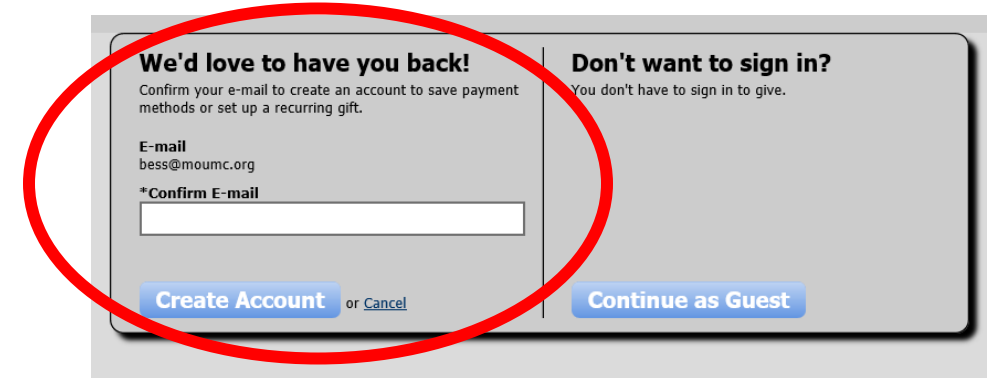

## This is instruction for One Time Gift

Fill in the amount you want to give –
Select the budget you want to give to – "2020 Operation Budget"
Select the frequency – One time gift
Select the date - you wan to give on
Fill in Credit Card or Checking/Saving account information
Click Give

| Welcome to Missou      | ri United Method    | list Church            |                   |                      |            |
|------------------------|---------------------|------------------------|-------------------|----------------------|------------|
|                        |                     |                        |                   |                      |            |
| Giving Details         |                     |                        |                   |                      |            |
| Give                   | \$0.00 to           | 2019 Operating Bu      | udget 🗸           | optional memo        | + add more |
| E-mail Address         | bess@moumc.         | org                    |                   |                      |            |
| Frequency              | One time            | <ul><li>✓ Or</li></ul> | 12/18/2019        |                      |            |
| Payment Details        |                     |                        |                   |                      |            |
|                        | Save for future use |                        |                   |                      |            |
| Account Type           | Credit/Debit Card   | $\sim$                 |                   |                      |            |
| Account Number         |                     |                        | SA Beech Dise     | Cards                |            |
| Expiration Date        | 12 🗸 / 2019 🗸       |                        |                   |                      |            |
| Name on card           |                     |                        |                   |                      |            |
| Billing Address Line 1 |                     |                        |                   |                      |            |
| Billing Address Line 2 |                     |                        |                   |                      |            |
| Billing City           |                     |                        |                   |                      |            |
| Billing State          |                     | $\sim$                 |                   |                      |            |
| Billing Postal Code    |                     |                        |                   |                      |            |
|                        |                     | Give                   | hanlagias Privacy | Policy Tarms of Lisa |            |

## If you would like to set up recurring gifts - see instructions below.

To enter a recurring gift

| MISSO              | URI                       |                            |               |            |
|--------------------|---------------------------|----------------------------|---------------|------------|
| Velcome to Missour | st CHURCH<br>i United Met | hodist Church              |               |            |
| Giving Details     |                           |                            |               |            |
| Give               | \$0.00                    | to 2019 Operating Budget V | optional memo | + add more |
| E-mail Add         | bess@mou                  | imc.org                    |               |            |
| Frequency          | One time                  | ✓ On →/18/201              | 19            |            |
| Payment Details    |                           |                            |               |            |
| ayment betans      |                           |                            |               |            |

- 1. Enter how much you want to give. For example, **\$50.00**.
- 2. Select fund "2020 Operating Budget"
- 3. Select the **Frequency** option.
- Select the recurrence pattern you want to use, the day of the week you want to give on, and the dates you want to start and stop the gift. To select dates from a calendar, click .
- <u>Weekly</u> Select this option to give the gift every week on the same day. Enter a Start Date for your gift, then select and enter an End Date or Number of Payments.
- <u>Monthly</u> Select this option to give the gift every month on the same day. Enter a Start Date for your gift, then select and enter an End Date or Number of Payments.
- **Every 2 Weeks** Select this option to give the gift every two weeks on the same day. Enter a Start Date for your gift, then select and enter an End Date or Number of Payments.
- <u>Twice a Month</u> Select this option to give the gift twice a month on two dates you specify. Enter a Start Date for your gift, then select and enter an End Date or Number of Payments. The default 1st Payment and 2nd Payment dates are the 1st and the 16th. The gift is transacted on the first available date; if you enter the 5th and the 25th for the dates but it is the 10th, then the gift will not be transacted until the 25th.
- **Every 3 Months** Select this option to give the gift every three months on the same day. Enter a Start Date for your gift, then select and enter an End Date or Number of Payments.
- 5. Click Continue.
- 6. Enter the amount to give to each fund. You must allocate your total contribution to the funds on the page.
- You can apply the entirety of the gift to one fund or divide the gift up among several funds.
- Your total gift amount displays below the funds as **\$**<**amount> of \$**<**amount> Remaining**.
- You can enter an **Optional Description** for each fund you give to.
- 7. Click **Continue**.

- 8. Select your payment method.
- If you have never entered a payment method, fill out the necessary information (Field names displayed in red are required). To save the payment method for future use, select **Save for future use**.
- If you have saved payment methods, click the **Select a saved account** drop-down list and select which method to use.
- 9. Click **Continue**.
- 10. Make sure the payment information and amount, funds you want to give to, and gift descriptions are correct, then click **Process Gift**. If you are scheduling a gift to be processed at a future date, click **Schedule Gift**.
- The Receipt page displays. To print the receipt information, click Print on the right side of the page.
   Useful Information

If you set up recurring giving to stop on a day that falls within the scheduled frequency, the donation is still transacted.

For example, if a recurring gift is set to end on the 30th of the month, the gift is made on the 30th even though it is the final day of the scheduled frequency.